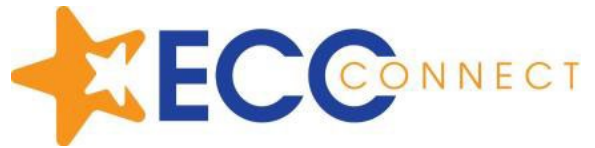

## Accessing Degree Planner through MyECC Portal

- 1. Log into your MyECC student portal <u>https://www.elcamino.edu/myecc/</u>
- 2. Once you log in, go to the **Register for Classes** box and click on the link **Ed plan** (Click on menu & select Degree Planner)

|                                                                                                    |                                                                                                    | 1     |                                                                                                    |                                                                                                    |
|----------------------------------------------------------------------------------------------------|----------------------------------------------------------------------------------------------------|-------|----------------------------------------------------------------------------------------------------|----------------------------------------------------------------------------------------------------|
| Welcome to the new MyECC Portall For<br>assistance on any missing links, email<br>HelpDesk@elcamino.edu.<br>1 of 3 Get.Melp | Last Day to Drop full-semester classes to re<br>a "W" grade - Friday May 10, 2024<br>2 of 3 How to Drop J                                                                                              | Class | Registration Appointments for Summer & Fall<br>2024 will be visible by May 10th.<br>3 of 3                                                         |                                                                                                    |
| New STUDENT - START HERE                                                                                                    | REGISTER FOR CLASSES                                                                                                    | ۵.    | PAYMENTS & FEES                                                                                                    | TRANSFER TO UNIVERSITY 1 © Graduation Petition © control of the field of the field |
| CC Email     Areas of Study Info     Wardse, Wei                                                                            | Meed Help to Add a Class     Meed Help to Add a Class     Meed Help to Add a Class     Meed Help to Add a Class     Meed Help to Add a Class     Meed Help to Add a Class     Meed Help to Add a Class | -     | Genetitis, rais, psudent, Activities)     Opp, Out, of Benefits Pass (only allowed during, 1st,     R fee, Payment, Deadlines     1098T, Tax, Form | CSUDELT CLEETINGBON     Gree Transcripe     Transfer. Apreement. Guarantee     Transfer. Center Website                                                                                                    |
| Support & Success Programs     Besidency, Reclassification     Mr English, & Math. Placement Survey                         | Ny Class Schedule     Frerea, Clearance     Repear. Petrion                                                                                                    |       |                                                                                                    |                                                                                                    |
| DUAL ENROLLED STUDENTS : N<br>Steps for Dual Enrollment in ECC Classes<br>Dual Enrollment Form                              | NEED HELP?                                                                                                    | 1     | ECC QUICK LINKS 1 R<br>& Bookstee<br>Constants                                                                                                    | MY FAVORITES                                                                                                    |
| Frequently Asked Questions     Help & Events                                                                                | Katalense Linnige     Wi-Fi Instructions     CC_Victual Map                                                                                                    |       | Ubrany     Scholarship Application                                                                                                    | Add quick links<br>Create links to your most important pages.                                                                                                    |

- 3. Once you click on the Ed Plan link, you will see the **My Success Network** page. Click on the three lines on the upper left corner.
- 4. Once you click on the three lines, there will be a drop-down menu. Click on **Degree Planner**.

| My Success Network     Welcome to ECC Connect!     ANNOUNCEMENTS     Mindems Space/a Personan Crade Charles Report will be open March 18 April 26 |       | ×                           |
|----------------------------------------------------------------------------------------------------|-------|-----------------------------|
| mitterin Special Fogram Glade Checks Keput win be open march To-Apin 20                                                                           |       | Dashboard                   |
| Search services and people                                                                                                    | 血     | My Success Network          |
| How can we help?                                                                                                    |       | Upcoming<br>Student Surveys |
| Your Connections                                                                                                    | M     | Messages                    |
| STEM Meta Major<br>Meta Major Lead                                                                                                    | <br>a | Degree Planner              |
|                                                                                                    | 0     | Success Plans               |
| Your Services                                                                                                    |       | Courses                     |

5. An approved educational plan by your counselor will have a green check mark on the right side.

| My AST: Business Administration Plan 🛛 🗛 😁    |                          |                                     |
|-----------------------------------------------|--------------------------|-------------------------------------|
| SE Pattern: IGETC - CSU Catalog Year 2020     | 35 of 60 units completed | Approved Throug<br>Spring Term 2025 |
| ST: Business Administration Catalog Year 2020 | 5 of 28 units completed  |                                     |

## 6. Helpful Tips:

- Click on the show comments link to view important comments and information.
- Click on the pdf option to save a copy of your electronic education plan to your computer or device.
- Save link to your **My favorites** card in your MyECC student portal (Bottom right card).

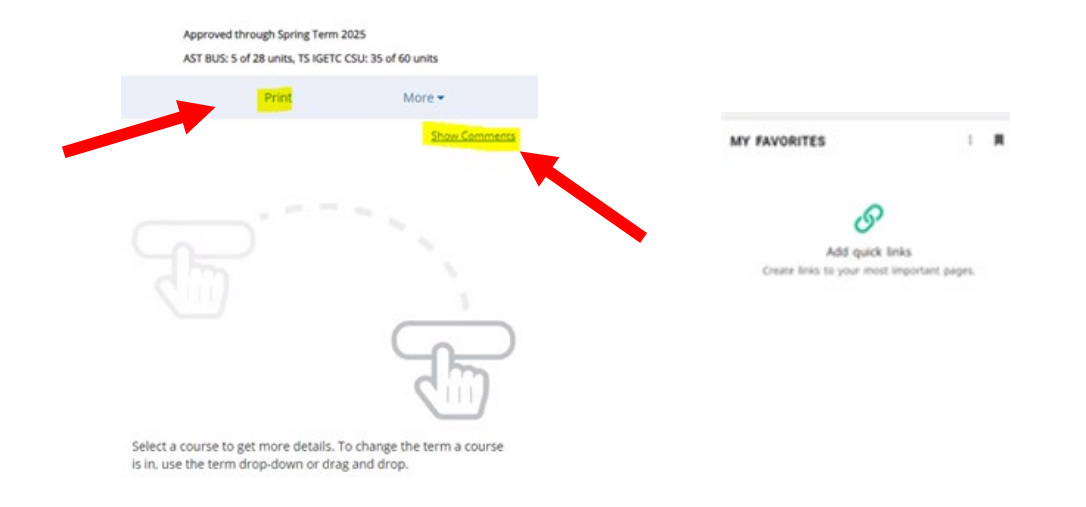